## 別紙「受験申込手順」

受験申込は、インターネットにより受け付けます。筑西市ホームページ (https://www.city.chikusei.lg.jp) 「令和6年度筑西市職員採用試験」のページから、専用サイトにアクセスして申し込んでください。

【申込みに必要なもの】※事前に準備・確認をお願いします。

| (1)(1)(1)(1)(1)(1)(1)(1)(1)(1)(1)(1)(1)( | ※推奨環境:GoogleChrome 最新版、JavaScript 使用可能、           |
|------------------------------------------|---------------------------------------------------|
|                                          | Adobe Acrobat Reader Ver5.0以上                     |
| のメールアドレフ                                 | ※「city.chikusei.lg.jp」「bsmrt.biz」「cbt-s.com」「ibt- |
|                                          | cloud.com」 のドメインからのメールを受信できるように設定                 |
|                                          | ※申込3か月以内に撮影したもの・正面・無帽・無背景・                        |
| ②商店すのゴータ                                 | 上半身・カラー・縦表示                                       |
| ③旗与具のナーダ                                 | ※ファイル形式は画像(JPEG/JPG)のみ ※最大3MB                     |
|                                          | ※画像サイズは、75×100ピクセル~360×480ピクセル                    |
| ④受験票印刷用のプリンタ                             | ※受験票はA4用紙に印刷                                      |

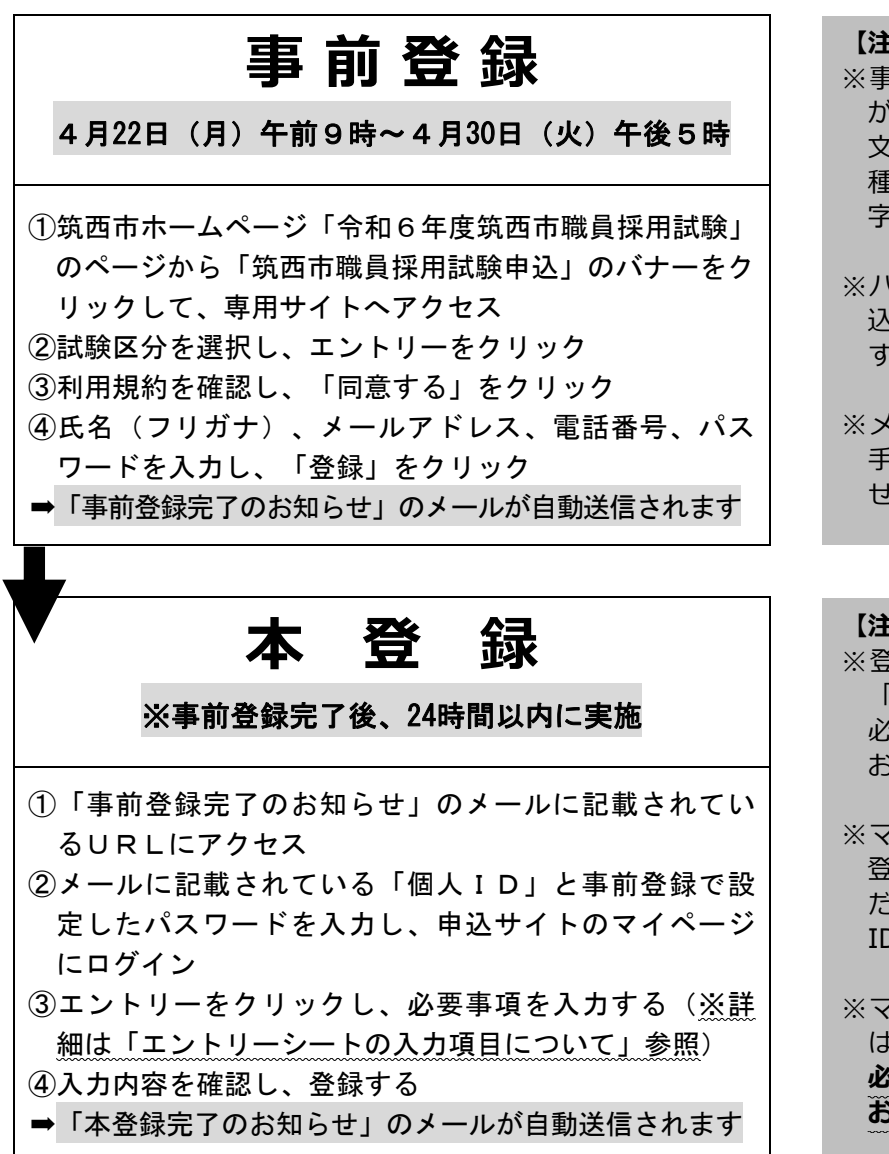

### 【注意事項】

- ※事前登録の際、パスワードの設定 が必要です。パスワードは、英小 文字、英大文字、数字、記号を2 種類以上組み合わせて8字以上20 字以内で設定してください。
- ※パスワードを忘れてしまうと、申込みができなくなる恐れがありますので、ご注意ください。
- ※メールアドレスに誤りがあると、 手続に必要なメールが受信できま せんので、ご注意ください。

#### 【注意事項】

- ※登録時に取得した「個人 ID」と 「パスワード」は、以後の手続で 必要となりますので、必ず控えて おいてください。
- ※マイページへのログインは、事前 登録完了後 24 時間以内に行ってく ださい。24 時間を超えると「個人 ID」が無効となります。

※マイページにログインしただけで は、本登録完了とはなりません。 必ずエントリーシートへの入力を お願いします。

# 【エントリーシートの入力項目について】

※本登録では、下記の情報を入力していただきます。事前に準備のうえ、登録をお願いします。 (●は必須項目です)

| 項目              | 登録内容                                                                                                    |
|-----------------|----------------------------------------------------------------------------------------------------|
| 個人情報            | ●氏名 ●フリガナ ●性別 ●生年月日                                                                                                    |
| 連絡先             | <ul> <li>●現住所 郵便番号・住所・電話番号 ●携帯電話番号 ●メールアドレス</li> <li>●緊急連絡先 郵便番号・住所・電話番号</li> </ul>                                             |
| 最終学歴            | ●入学年月 ●卒業年月 ●学校名称 ●学部・学科 ●年制<br>●区分(卒業・卒業見込等)                                                                                   |
| 学歴2~            | <ul> <li>※中学校まで入力してください。(例:最終学歴で大学を入力した場合は、</li> <li>学歴2で高校を入力、学歴3で中学校を入力)</li> <li>〇入学年月 〇卒業年月 〇学校名称 〇学部・学科 〇年制 〇区分</li> </ul> |
| 直近の職歴           | ●勤務状況 ●入社年月 〇退社年月 ●勤務先名称 ●所属部署<br>●職務内容 ●雇用形態                                                                                   |
| 職歴2~            | 〇勤務状況 〇入社年月 〇退社年月 〇勤務先名称 〇所属部署<br>〇職務内容 〇雇用形態                                                                                   |
| 保有資格・免許         | ※運転免許証を保有している場合は必ず入力してください。<br>〇資格・免許名称 〇取得年月 〇区分(取得・取得見込)                                                                      |
| 日本国籍            | ※該当する項目にチェック                                                                                                    |
| 欠格条項            | ※内容を確認のうえチェック                                                                                                    |
| 筑西市について<br>思うこと | ※500 字程度で入力(空白は1文字、改行は2文字でカウント)                                                                                                 |
| 顔写真             | ※顔写真をアップロードしてください。<br>※自撮り不可 ※ファイル形式は画像(JPEG/JPG)のみ ※最大3MB                                                                      |

### ※入力フォームのイメージ

| - けみ角 荒戦空け半角ガスカト アイだちい また 「 2005」 けみ2座値日ボオ |                                      |                                         |  |  |
|--------------------------------------------|--------------------------------------|-----------------------------------------|--|--|
| 30 C () C C C C C C C C C C C C C C C C C  |                                      |                                         |  |  |
|                                            |                                      |                                         |  |  |
| 姓                                          | 名                                    |                                         |  |  |
| +7                                         |                                      |                                         |  |  |
|                                            |                                      |                                         |  |  |
|                                            | カしてください。また、「 <mark>ぁぁ</mark> 」に<br>姓 | カレてください。また、「 of 」は必須項目です。<br><u>姓</u> 名 |  |  |

※登録する情報や顔写真の準備ができた ら、申込サイトのマイページにログイン し、マイページ上部に表示されているオレ ンジ色のエントリーボタンをクリックし、 必要事項を入力してください。

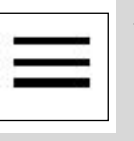

←スマートフォンの場合は、こ のマークをタップするとエント リーボタンが表示されます。

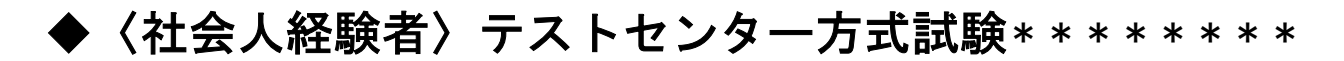

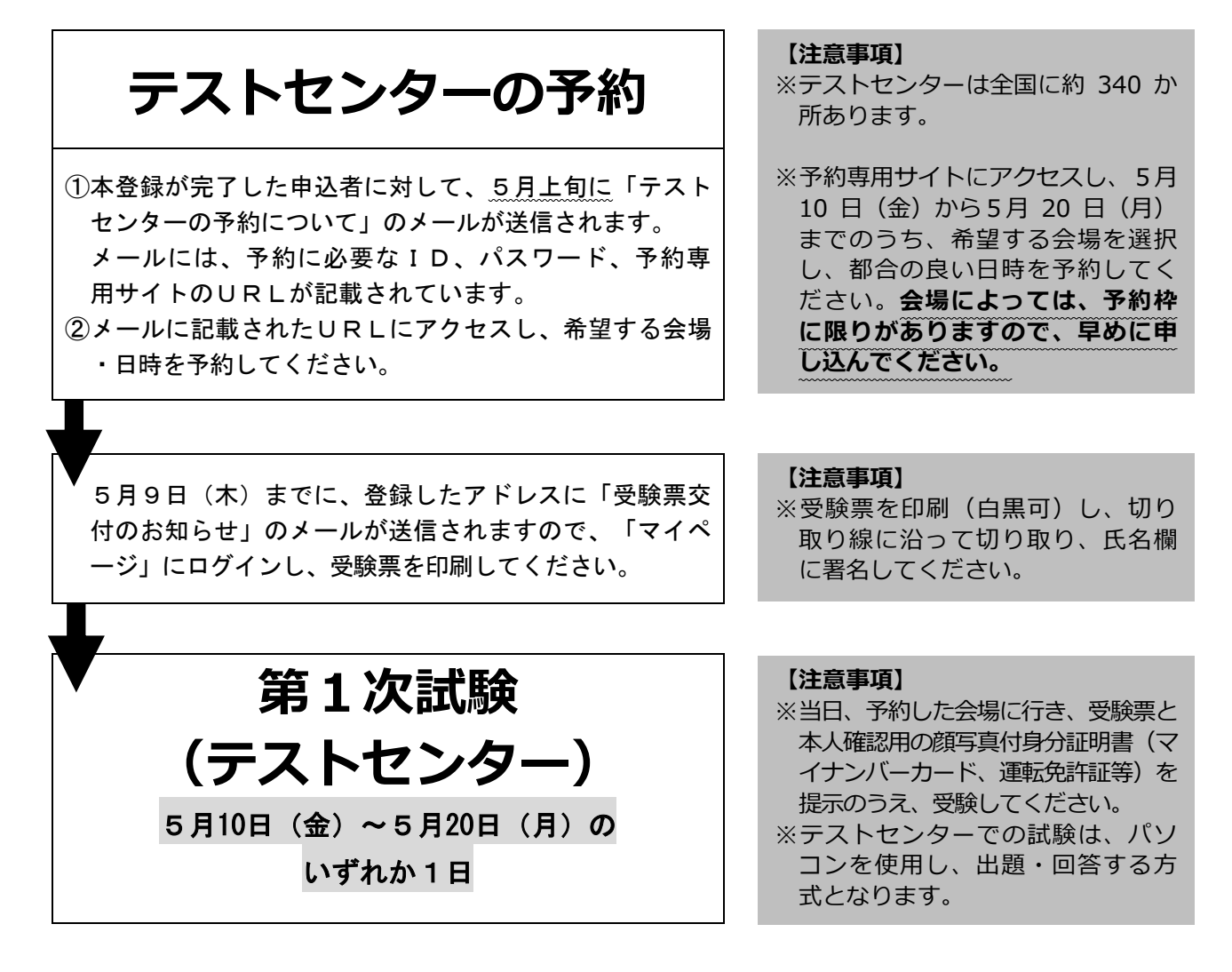

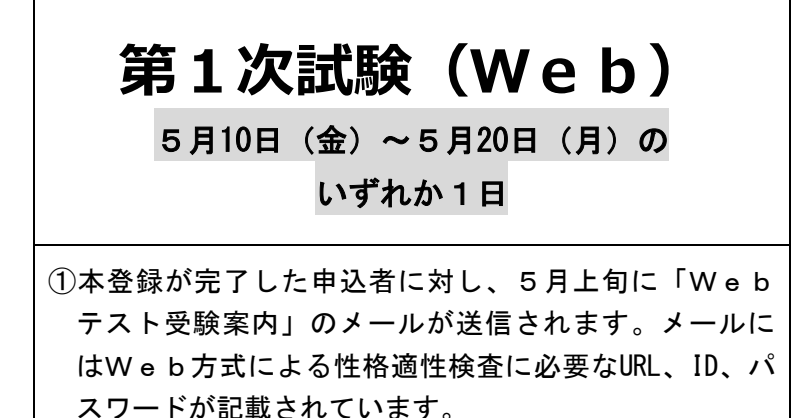

②試験期間内のご自身の都合の良い時間に、指定された URLにアクセスし、受験してください。

#### 【注意事項】

- ※Web方式による性格適性検査 は、各自のパソコン・スマートフ ォンにより、受験することができ る試験方式です。
- ※試験時間は、約35分です。 インターネット接続状況を確認の うえ、自宅などで受験してください。

◆第2次試験については、合格者に対して別途詳細をメールにより通知します。